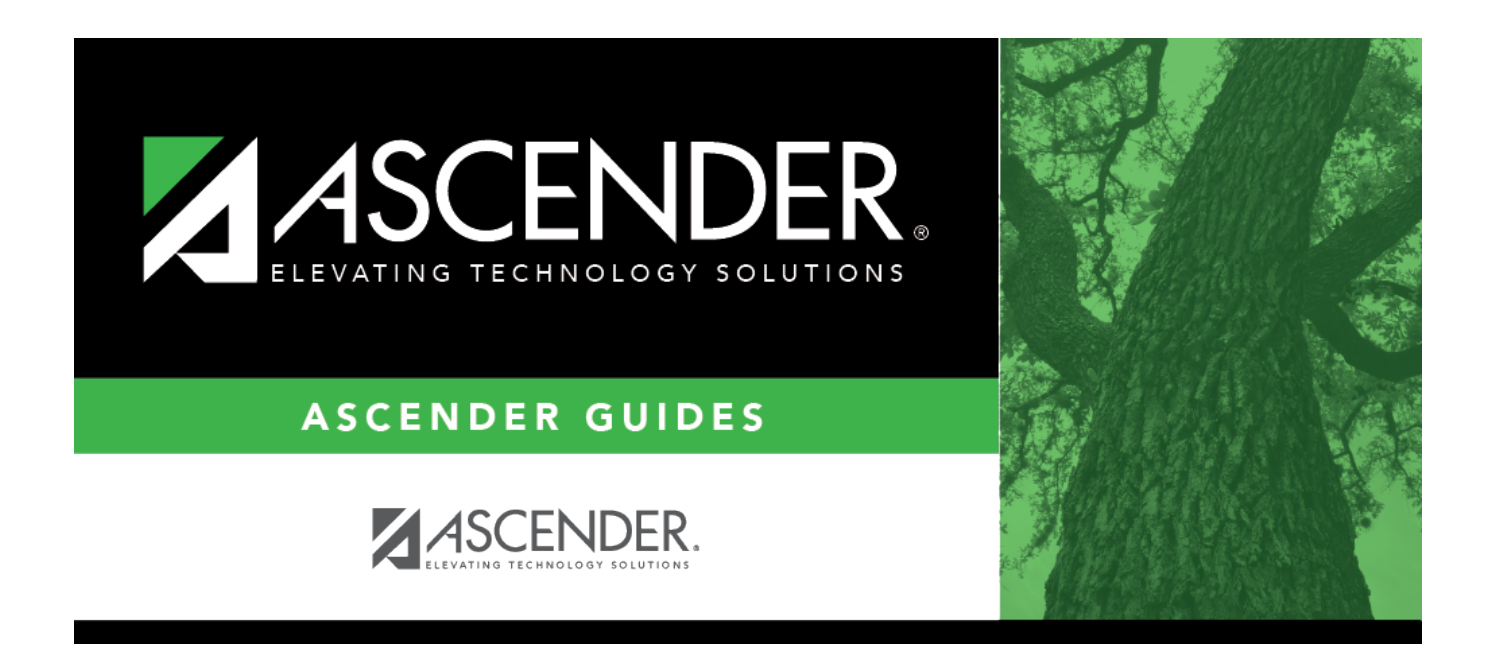

# SHS0130 - Provisional Enrollment List

i

### **Table of Contents**

| SHS0130 - Provisional Enrollment List | <br>L |
|---------------------------------------|-------|
|                                       |       |

# SHS0130 - Provisional Enrollment List

#### Health > Reports > Health Reports > Immunizations > SHS0130 - Provisional Enrollment Lists

This report lists students who are under provisional enrollment because they do not have the necessary immunization records up to date. The immunizations due and expiration dates of the provisional enrollment are included.

The student's age displayed in the **Age** column is calculated using the **As of Date** parameter.

#### Run the report:

| Parameter                                            | Description                                                                                                    |
|------------------------------------------------------|----------------------------------------------------------------------------------------------------|
| As of Date (MMDDYYYY)                                | Type the date, or click 📰 to select the date from a calendar.                                                                                                    |
| Campus ID (Blank for All)                            | Type the three-digit campus ID, or click it o select the campus. Leave blank to select all campuses in the district.                                                                                                    |
|                                                      | <b>NOTE:</b> If you select to create the report for all campuses, any campuses excluded from district reporting (i.e., campuses that have the <b>Exclude from District Reporting</b> field selected on Registration > Maintenance > Campus Profile > Campus Information Maintenance > Control Info) are not included in the report. However, you can generate the report for an individual excluded campus by entering the campus ID. |
| Active Code (1=Active,<br>2=Inactive, Blank for All) | <ol> <li>Select active students only.</li> <li>Select inactive students only.</li> <li>Blank - Select all students.</li> </ol>                                                                                                    |
| Grade Level (Blank for<br>All)                       | Type the two-character grade level, click is to select the grade level, or leave blank to select all grade levels.                                                                                                    |
| Student ID (Blank for All)                           | Type the six-digit student ID number, including all leading zeros. Or, click i to select the student. Leave blank to select all students.                                                                                                    |

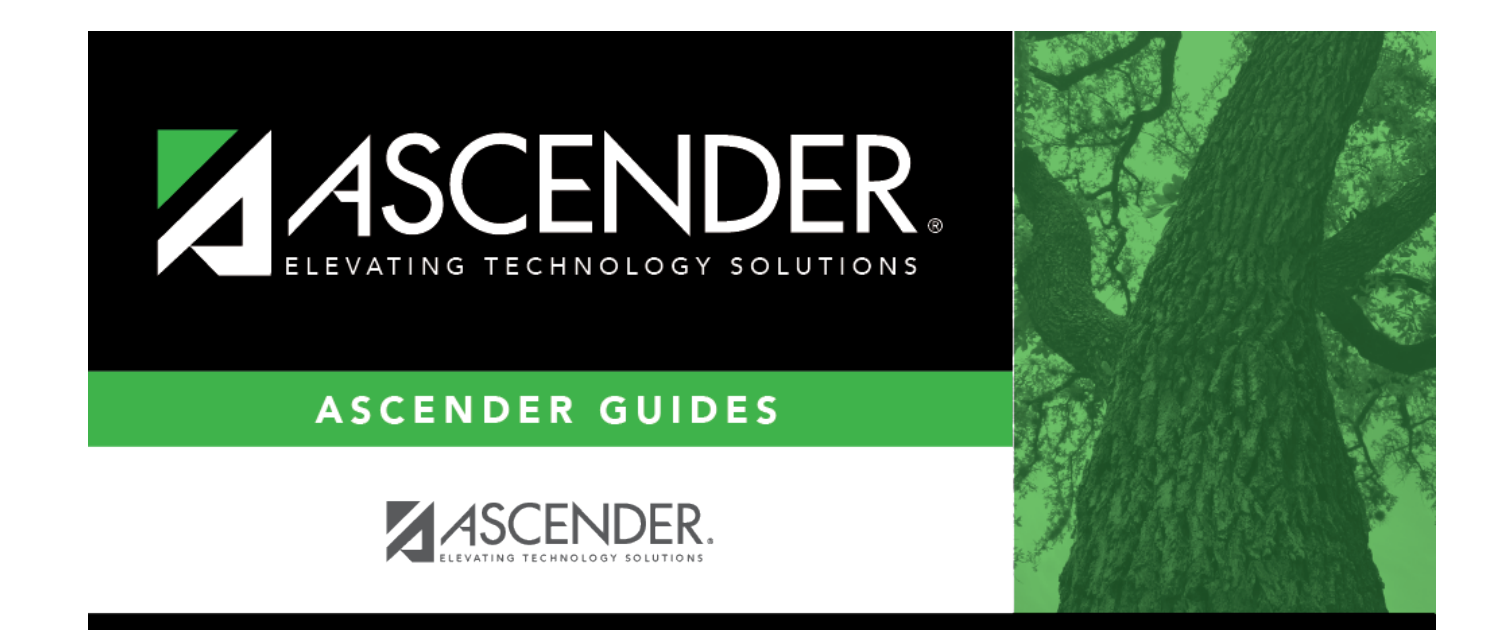

## **Back Cover**